## FuelerLinx USER GUIDE - How to Enable a New Vendor Connection

SUBJECT: How to Enable a New Vendor Connection

• Within the 'Vendor Admin' you can use the 'Search' box to locate the appropriate vendor > Select the 'Off' toggle under 'Enable' and switch the vendor 'On':

| FuelerLi     | inx                                               |                     |                       |                 |                 | 2<br>2  | ♥ What's New ▼ ♀ Live Chat ▼ | 🛟 Settings 🗸   |
|--------------|---------------------------------------------------|---------------------|-----------------------|-----------------|-----------------|---------|------------------------------|----------------|
|              | Vendors > Vend                                    | dor List            |                       |                 |                 |         |                              |                |
|              | Manage Vendors                                    |                     |                       |                 |                 |         |                              | Export Pricing |
| SCHEDULING   | Q Search Only show vendors needing attention x No |                     |                       |                 |                 |         |                              |                |
| =            |                                                   | Vendor $\Diamond$   | Price Sheet           | Pricing Source  | Pricing Updated | Enabled | \$                           |                |
|              | 0                                                 | Phillips 66         | Drop Price Sheet Here | Service Enabled | Auto Updated    | On 🗸    | Reset Cache Clear Pricing    | -              |
|              | 0                                                 | Posted Retail       | Drop Price Sheet Here | Service Enabled | Auto Updated 📘  | On 🗸    | Reset Cache Clear Pricing    |                |
|              | 0                                                 | Signature (US)      | Drop Price Sheet Here | CSV File Upload | 08/31/2022      | On 🗸    | Clear Pricing                |                |
| FUEL PLANNER | 0                                                 | Titan Contract Fuel | Drop Price Sheet Here | Service Enabled | Auto Updated 눹  | On 🗸    | Reset Cache Clear Pricing    | _              |
| Ο            | 0                                                 | AEG Fuels SAF       |                       | CSV File Upload |                 | X Off   |                              |                |
| VENDOR ADMIN | 0                                                 | AFC                 |                       | Service         |                 | × Off   |                              |                |
|              | 0                                                 | AHO                 |                       | CSV File Upload |                 | Off     |                              |                |
| HO MANAGER   | 0                                                 | Air BP US           |                       | CSV File Upload |                 | mo      |                              |                |
|              | 0                                                 | Air Total           |                       | CSV File Upload |                 | mo      |                              |                |
|              | 0                                                 | AML Global          |                       | CSV File Upload |                 | Off     |                              |                |
|              | 0                                                 | Apogee Fuel         |                       | CSV File Upload |                 | Off     |                              |                |
|              | •                                                 | ARINCDirect         |                       | CSV File Upload |                 | MOI N   |                              |                |
|              | 0                                                 | Arrow Epergy        |                       | Service         |                 | × Off   |                              | •              |

Select 'Save Changes' in the top left > Once you have completed enabling the appropriate vendor, please reach out to us at <a href="mailto:support@fuelerlinx.com">support@fuelerlinx.com</a> and we will help activate the vendor connection to get the pricing pulling:

| FuelerLi     | inx                                                       |                     |                       |                 |                  | ×.        | 💡 What's New 🛩 | 🔉 Live Chat 🕶 | 🔅 Settings 🗸   |
|--------------|-----------------------------------------------------------|---------------------|-----------------------|-----------------|------------------|-----------|----------------|---------------|----------------|
| DASHEDARD    | Vendors > Vendor List save changes                        |                     |                       |                 |                  |           |                |               |                |
| (Y)          | Manage Vendors                                            |                     |                       |                 |                  |           |                |               | Export Pricing |
| SCHEDULING   | CALLANC Q Search Only show vendors needing attention x No |                     |                       |                 |                  |           |                |               |                |
| =            | -                                                         | Vendor $\diamond$   | Price Sheet           | Pricing Source  | Pricing Updated  | Enabled   | ٥              |               |                |
|              | 0                                                         | Phillips 66         | Drop Price Sheet Here | Service Enabled | Auto Updated 📘   | On 🗸      | Reset Cache    | Clear Pricing | •              |
| ANALYSIS     | 0                                                         | Posted Retail       | Drop Price Sheet Here | Service Enabled | Auto Updated 📘   | On 🗸      | Reset Cache    | Clear Pricing |                |
|              | 0                                                         | Signature (US)      | Drop Price Sheet Here | CSV File Upload | 08/31/2022       | On 🗸      | Clear Pricing  |               |                |
| FUEL PLANNER | 0                                                         | Titan Contract Fuel | Drop Price Sheet Here | Service Enabled | Auto Updated 📘   | <u>On</u> | Reset Cache    | Clear Pricing |                |
| 0            | 0                                                         | AEG Fuels SAF       | Drop Price Sheet Here | CSV File Upload | No pricing found | On 🗸      |                |               |                |
| VENDOR ADMIN | 0                                                         | AFC                 |                       | Service         |                  | X Off     |                |               |                |
|              | 0                                                         | AHO                 |                       | CSV File Upload |                  | × Off     |                |               |                |
| FBO MANAGER  | 0                                                         | Air BP US           |                       | CSV File Upload |                  | × Off     |                |               |                |

https://fuelerlinx.zohodesk.com/portal/en/kb/articles/fuelerlinx-user-guide-how-to-enable-a-new-vendor-connection

| • | Air Total    | с | SV File Upload | × Off |   |
|---|--------------|---|----------------|-------|---|
| 0 | AML Global   | с | SV File Upload | X Off |   |
| 0 | Apogee Fuel  | с | SV File Upload | X Off |   |
| 0 | ARINCDirect  | с | SV File Upload | X Off |   |
| • | Arrow Energy | s | ervice         | X Off | • |